# HP2B Account Manager Role

### Table of contents

#### Introduction

#### Account manager role

### Customer self-service: Address bo

### Glossary

#### FAQ

|    | С |
|----|---|
|    | C |
| ok |   |
|    |   |

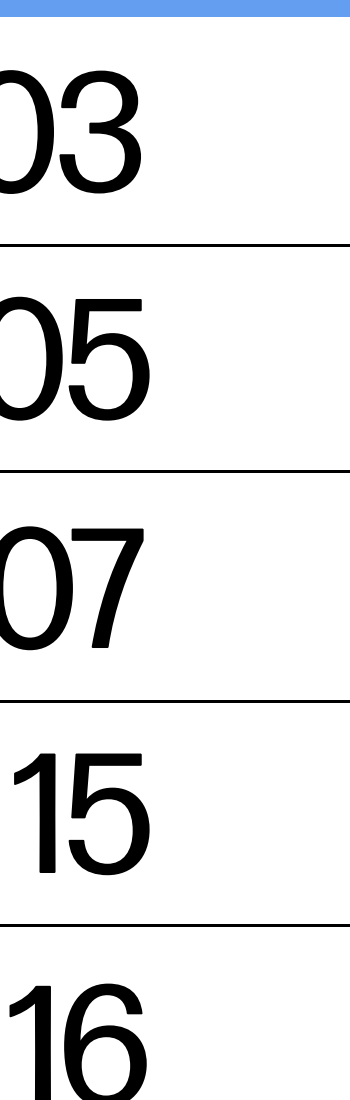

## Introduction

## Introduction

HP2B is your organization's own customized HP online store that frees you from the red tape and paperwork that is ordinarily part of IT procurement. Intuitive and easy to use, HP2B allows you to focus on the more value-producing aspects of your job.

This Quick Guide is designed to help you understand the responsibilities and rights of users who have been given the **account manager role**. You'll learn how to manage addresses when you have been assigned this role.

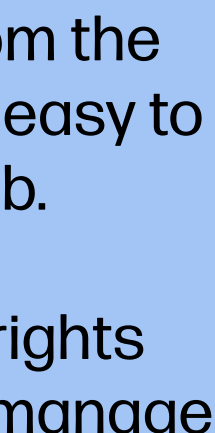

# Account manager role

#### Account manager role

For the address book feature of HP2B, managers have the following access rights and responsibilities when compared to requesters (most users):

Once you have been assigned the account manager role, you will see the "**Manage Account**" menu in the top navigation bar of the HP2B Home Page.

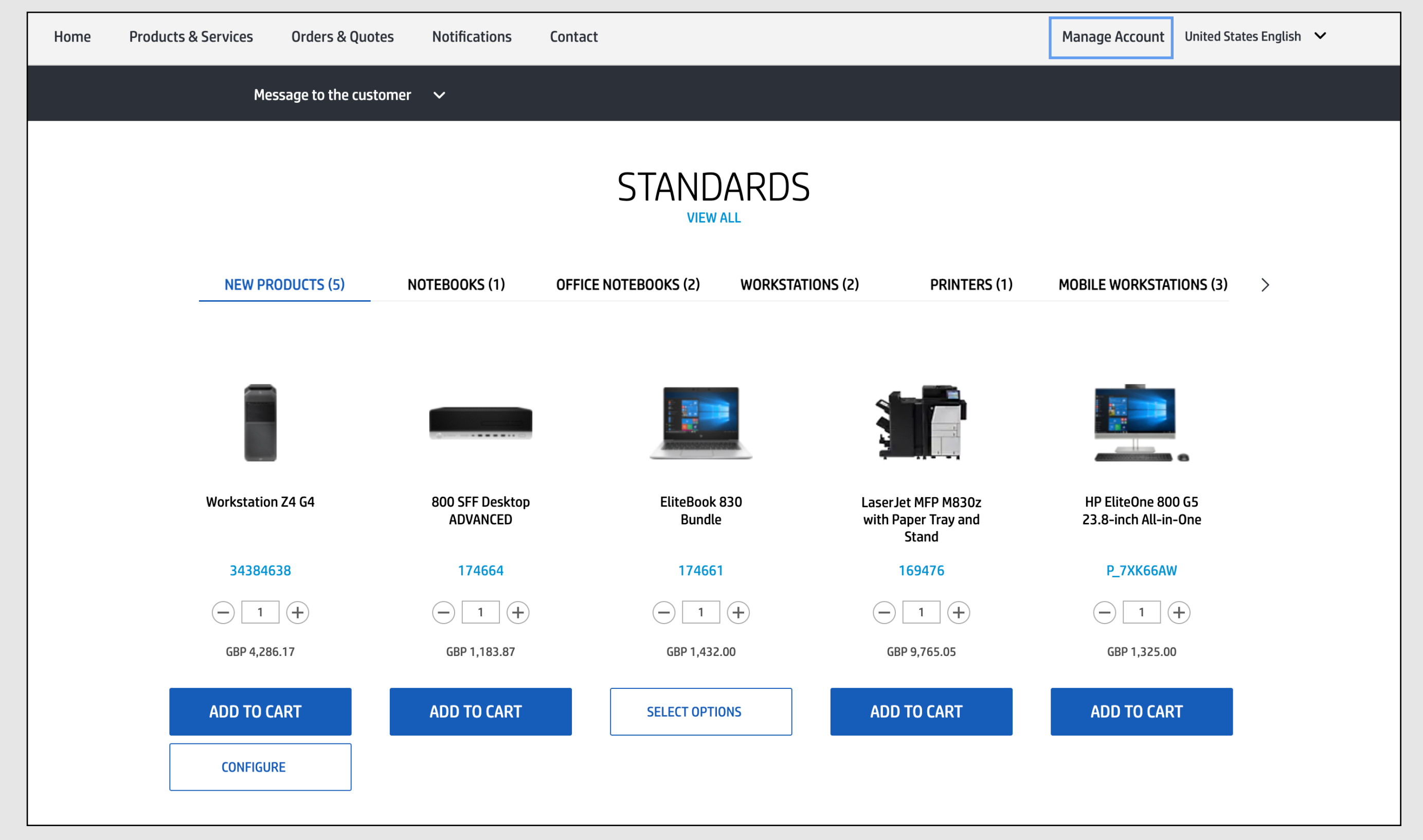

## Custoner self-service: Address book

#### Customer self-service: Address book

(1) Click on the "**Manage Account**" tab and three options will appear in a drop-down menu:

- "My requests": Allows you to see all address requests you have submitted
- "Manage Addresses": Allows you to manage all addresses
- "Address Requests to Approve": If the HP2B address workflow is enabled, you will see pending address requests coming from other users, which they submitted through the "Address book" feature of HB2B

(2) When you click on "My Requests," the "**My Requests**" page displays. You can see submitted requests, what type of address requests they are, and their current status.

You can search for a specific request by filtering the list by various attributes, including the status of the request.

Click on the "Actions" icon [ . . ] to view any request and see its details on the "Address Request" page that appears.

| (p)  | Lemon Enterprises<br>Lemon Enterprises Global Offer | CTRON                 |               |         | All | ~   | What are | you lookir | ng for?       |                    |                           | C       | 2         | D       | 8       | Ļ |   |
|------|-----------------------------------------------------|-----------------------|---------------|---------|-----|-----|----------|------------|---------------|--------------------|---------------------------|---------|-----------|---------|---------|---|---|
| Home | Products & Services                                 | Orders & Quotes       | Notifications | Contact |     |     |          |            |               | Mar                | age Accou                 | Int     | nited Sta | tes Eng | glish 🗸 |   |   |
|      | Mes                                                 | ssage to the customer | ~             |         |     |     |          |            | My P          | oquest             |                           |         |           |         |         |   | 1 |
|      |                                                     |                       |               | ST      |     | RDS |          |            | Mana<br>Addro | age Ado<br>ess Rec | ,<br>resses<br>uests to A | \pprove | e         |         |         |   |   |

| Products & Services Orders & Quodes Notifications Contact Manage Accant United Series English   Image Accant Intersection   Image Accant Intersection Image Accant United Series English   Image Accant United Series English   Image Accant   Image Accant United Series English   Image Accant   Image Accant United Series English   Image Accant   Image Accant United Series English   Image Accant   Image Accant Image Accant   Image Accant   Image Accant Image Accant   Image Accant   Image Accant Image Accant   Image Accant   Image Accant Image Accant   Image Accant   Image Accant Image Accant   Image Accant   Image Accant Image Accant   Image Accant   Image Accant Image Accant   Image Accant   Image Accant Image Accant   Image Accant   Image Accant Image Accant   Image Accant Image Accant Image Ac                                                                                                    | rprises Global Offer                                                                                         | Q ? A 7                        |
|----------------------------------------------------------------------------------------------------|----------------------------------------------------------------------------------------------------|--------------------------------|
| Home I My Requests     View All     I Besades J Show     I Besades J Show <th>s &amp; Services Orders &amp; Quotes Notifications Contact Manage Ar</th> <th>ccount United States English 🗸</th>                                                                                                    | s & Services Orders & Quotes Notifications Contact Manage Ar                                                 | ccount United States English 🗸 |
| My Requests       It results I Show 22         i       Type       Submit Date       Last Updated       Estimated Completion       Status       Actions         23505       Address - New       677/2002       Incomplete       Or         23504       Address - New       677/2002       6/12/2022       Submit Date       Or         23505       Address - New       677/2022       6/12/2022       Submitted       Or         23503       Address - New       677/2022       6/12/2022       Submitted       Or         23501       Address - New       677/2022       Incomplete       Or         23501       Address - New       677/2022       Incomplete       Or         23501       Address - New       677/2022       Incomplete       Or         23501       Address - New       677/2022       Incomplete       Or         23501       Address - New       677/2022       Incomplete       Or         Immorphete       Or       Incomplete       Or       Or       Or         Immorphete       Or       Incomplete       Or       Or       Or       Or         Immorphete       Or       Intercomplete       Or       Or       Or       Or<                                                                                                    | y Requests                                                                                                   |                                |
| My Requests       It results I Shrow Zd         id       Type       Submit Date       Last Updated       Estimated Completion       Status       Incomplete         23505       Address - New       6/7/2022       6/7/2022       G/12/2022       Submitted       Ore         23504       Address - New       6/7/2022       6/7/2022       G/12/2022       Submitted       Ore         23503       Address - New       6/7/2022       G/7/2022       G/12/2022       Submitted       Ore         23504       Address - New       6/7/2022       G/7/2022       G/12/2022       Submitted       Ore         23501       Address - New       6/7/2022       G/7/2022       Incomplete       Ore         23501       Address - New       6/7/2022       Incomplete       Ore         23501       Address - New       6/7/2022       Incomplete       Ore         23501       Address - New       6/7/2022       Incomplete       Ore         23501       Address - New       6/7/2022       Incomplete       Ore         2400005       Notifications       Contact       Manage Account       United States Engleth         Address Type: Bill To          Payment Met                                                                                                    |                                                                                                    |                                |
| View All       11 Results 1 Show 20         Id       Type       Submit Date       Last Updated       Estimated Completion       Status       Actions         23505       Address - New       6/7/2022       6/7/2022       6/7/2022       Submit Date       Or         23503       Address - New       6/7/2022       6/7/2022       6/7/2022       Submit Ed       Or         23503       Address - New       6/7/2022       6/7/2022       6/7/2022       Submit Ed       Or         23503       Address - New       6/7/2022       6/7/2022       Submit Ed       Or         23504       Address - New       6/7/2022       6/7/2022       Incomplete       Or         23501       Address - New       6/7/2022       Incomplete       Or       Or         23501       Address - New       6/7/2022       Incomplete       Or         Umore Enterprise Cable Off       Or       All       What are your looking for?       Or       Or         Immediaterprise Cable Off       Manage Addresses I       Address Request       Manage Account       United States English         e       Manage Addresses I       Address Request       Manage Account       United States English         Sold To (Cannot be a P0 Boo)                                                                                                    | lequests                                                                                                    |                                |
| View All 11 Results 1 Show 20   Id Type   Submit Date Last Updated   23503 Address - New   6/7/2022 6/7/2022   6/7/2022 6/7/2022   6/7/2022 6/7/2022   23503 Address - New   6/7/2022 6/7/2022   6/7/2022 6/7/2022   723501 Address - New   6/7/2022 6/7/2022   6/7/2022 6/7/2022   723501 Address - New   6/7/2022 6/7/2022   723501 Address - New   6/7/2022 6/7/2022   11 What are you looking for?   23501 Address Request   View All  Incomplete   0 Address Request   View All   11 What are you looking for?   Orders & Quotes   Notifications Contact   Manage Account   United States Request    SoldTo (Cannot be a PO Bool   Address   Address   Products & Services   00   SoldTo (Cannot be a PO Bool Address Address For Demo Use Drivy Sold To (Cannot be a PO Bool Address Address ACM For Demo Use Drivy Sold To (Cannot be a PO Bool Address Address For Demo Use Drivy Sold To (Cannot be a PO Bool Address ACM For Demo Use Drivy Sold To (Cannot be a PO Bool Address For Demo Use Drivy Sold To (Cannot be a PO Bool Address For Demo Use Drivy Sold To (Cannot be a PO Bool Address For Demo Use Dr                                                                                                    |                                                                                                    |                                |
| Id     Type     Submit Date     Last Updated     Estimated Completion     Status     Action       23505     Address - New     6/7/2022     6/7/2022     6/7/2022     6/7/2022     Submitted     Or       23503     Address - New     6/7/2022     6/7/2022     6/7/2022     Submitted     Or       23503     Address - New     6/7/2022     6/7/2022     6/7/2022     Submitted     Or       23502     Address - New     6/7/2022     6/7/2022     Incomplete     Or       23501     Address - New     6/7/2022     6/7/2022     Incomplete     Or       23501     Address - New     6/7/2022     Incomplete     Or       23501     Address - New     6/7/2022     Incomplete     Or       23501     Address - New     6/7/2022     Incomplete     Or       23502     Address - New     6/7/2022     Incomplete     Or       23503     Address - New     6/7/2022     Incomplete     Or       Itemot Interprises     Context     Manage Account     United Status English       Itemot Interprises     Address Request     Manage Account     United Status English       Address Info     Address Proceed     Address Proceed     Address       Address Proceed Country: France                                                                                                    | Requests View All *                                                                                          | 11 Results   Show 20 ~         |
| 23505 Address - New 6/7/2022 6/12/2022 Submitted Or<br>23503 Address - New 6/7/2022 6/12/2022 Submitted Or<br>23503 Address - New 6/7/2022 6/12/2022 Submitted Or<br>23502 Address - New 6/7/2022 6/12/2022 Submitted Or<br>23501 Address - New 6/7/2022 Incomplete Or<br>23501 Address - New 6/7/2022 Incomplete Or<br>Lemon Enterprises<br>Lemon Enterprises | Type Submit Date Last Updated Estimated Completion Status                                                    | Actions                        |
| 23504 Address - New 6/7/2022 6/7/2022 6/12/2022 Submitted Or   23503 Address - New 6/7/2022 6/7/2022 6/12/2022 Submitted Or   23504 Address - New 6/7/2022 6/7/2022 Incomplete Or   23501 Address - New 6/7/2022 Incomplete Or   23501 Address - New 6/7/2022 Incomplete Or   23501 Address - New 6/7/2022 Incomplete Or   23501 Address - New 6/7/2022 Incomplete Or   23501 Address - New 6/7/2022 Incomplete Or   23501 Address - New 6/7/2022 Incomplete Or   23501 Address - New 6/7/2022 Incomplete Or   23502 Incomplete Or Or Address   1 Imom Enterprises Orders & Quotes Notifications Contact   Products & Services Orders & Quotes Notifications Contact   Address Info Address Info Address Type: Bill To Catalog Country: France   Payment Methods: Purchase Order                                                                                                    | Address - New 6/7/2022 Incomple                                                                              | ete 💽 🗸                        |
| 22503 Address - New 6/7/2022 6/12/2022 Submitted<br>23502 Address - New 6/7/2022 Incomplete<br>23501 Address - New 6/7/2022 Incomplete<br>23501 Address - New 6/7/2022 Incomplete<br>Complete<br>Complete                                                                                                    | Address - New 6/7/2022 6/7/2022 6/12/2022 Submitte                                                           | ed 💽 🗸                         |
| 23502       Address - New       6/7/2022       Incomplete       Or         23501       Address - New       6/7/2022       Incomplete       Or         23501       Address - New       6/7/2022       Incomplete       Or         Lemon Enterprises<br>Lemon Enterprises<br>Lemon Enterprises       Orders & Quotes       Notifications       Contact       Manage Account       United States English         Products & Services       Orders & Quotes       Notifications       Contact       Manage Account       United States English         e 1       Manage Addresses 1       Address Request       Address Info       Address Info       Address Info         Address Type: Bill To<br>Catalog Country: France       Psyment Methods: Purchase Order       Bill To       Address<br>ACME       Sold To (Cannot be a PO Box)       Bill To         Address       Address       ACME       For Demo Use Only       Corder                                                                                                    | Address - New 6/7/2022 6/7/2022 6/12/2022 Submitte                                                           | ed 🗘 ~                         |
| 23501 Address - New 6/7/2022 Incomplete Cov<br>Letton Enterprises Global offer                                                                                                    | Address - New 6/7/2022 Incomple                                                                              | ete 💽 🗸                        |
| Lemon Enterprises   Lemon Enterprises   Lemon Enterprises   Lemon Enterprises   Orders & Quotes   Notifications   Contact     Manage Addresses     Address   Address   Address   Address   Address     Payment Methods: Purchase Order     Sold To (Cannot be a P0 Box)     Address   Address                                                                                                    | Address - New 6/7/2022 Incomple                                                                              | ete 🗘 ~                        |
| Products & Services       Orders & Quotes       Notifications       Contact       Manage Account       United States English         e   Manage Addresses   Address         Address Request                                                                                                    | terprises erprises Global Offer                                                                              | Q (?) A T                      |
| a   Manage Addresses   Address Request<br>ddress Request<br>Address Request<br>Address Type: Bill To<br>Catalog Country: France<br>Payment Methods: Purchase Order<br>-Sold To (Cannot be a PO Box)<br>-Sold To (Cannot be a PO Box)<br>-Sold To (Cannot be a PO Box)<br>Address<br>ACME<br>For Demo Use Only<br>ACME For Demo Use Only<br>ACME For Demo Use Only                                                                                                    | s & Services Orders & Quotes Notifications Contact Manage Ar                                                 | ccount United States English 🗸 |
| Idress Request       Address Request       Address Info       Address Type: Bill To       Catalog Country: France       Payment Methods: Purchase Order         -Sold To (Cannot be a PO Box)       Address       Address       AcMe       For Demo Use Only       ACME STREET 4                                                                                                    | ddasses 1 Addass Desuet                                                                                      |                                |
| Address Info Address Info Address Type: Bill To Catalog Country: France Payment Methods: Purchase Order  Sold To (Cannot be a PO Box) Address ACME For Demo Use Only ACME STREET 4                                                                                                    | aalesses   Adaless kedaest                                                                                   |                                |
| Address Info Address Type: Bill To Catalog Country: France Payment Methods: Purchase Order  -Sold To (Cannot be a PO Box) Address ACME For Demo Use Only ACME STREET 4 Bill To                                                                                                    |                                                                                                    |                                |
| Address Info Address Type: Bill To Catalog Country: France Payment Methods: Purchase Order -Sold To (Cannot be a PO Box) -Address ACME For Demo Use Only ACME STREET 4 Bill To Bill To                                                                                                    | s Reauest                                                                                                    |                                |
| Catalog Country: France Payment Methods: Purchase Order  -Sold To (Cannot be a PO Box) Address ACME For Demo Use Only ACME STREET 4 Bill To Bill To C♥ ✓                                                                                                    | s Request                                                                                                    |                                |
| Payment Methods: Purchase Order  Sold To (Cannot be a PO Box)  Address ACME For Demo Use Only ACME STREET 4  Bill To Bill To Address ACME For Demo Use Only For Demo Use Only For Demo Use Only Bill To Bill To Bill T                                                                                                    | nfo                                                                                                    |                                |
| Sold To (Cannot be a P0 Box)     Bill To       Address     Address       ACME     Address       For Demo Use Only     ACME       ACME STREET 4     For Demo Use Only                                                                                                    | nfo<br>pe: Bill To<br>untry: France                                                                          |                                |
| Address     Image: Constraint of the second of the second of                                                                                                    | IS Request<br>nfo<br>pe: Bill To<br>untry: France<br>ethods: Purchase Order                                  |                                |
| For Demo Use Only     ACME       ACME STREET 4     For Demo Use Only                                                                                                    | Info pe: Bill To untry: France ethods: Purchase Order Bill To Bill To Bill To                                |                                |
| For Demo use unity                                                                                                    | Info pe: Bill To untry: France ethods: Purchase Order Bill To Bill To Address                                |                                |
| PARIS, 75006 ACME STREET 4                                                                                                    | Info pe: Bill To untry: France ethods: Purchase Order Bill To Bill To Address ACME ET 4 Bill To Address ACME | Solution                       |

(4) When you click on the second option — "Manage Addresses" – on the drop-down menu from the "Manage Account" tab on the Home Page, you see that you can choose to do a number of actions:

- "Account Info": Click on this to get address information details about any catalogs or organizations selected
- "Search Options": You can search for an address, or filter on address type or payment method
- "Export all Addresses": You can export all addresses to Excel.
- "Request a New Address": You can ask to add a new address
- Click on the "Change Account Info" link within the "Account Info" box to see addresses associated with a different organization

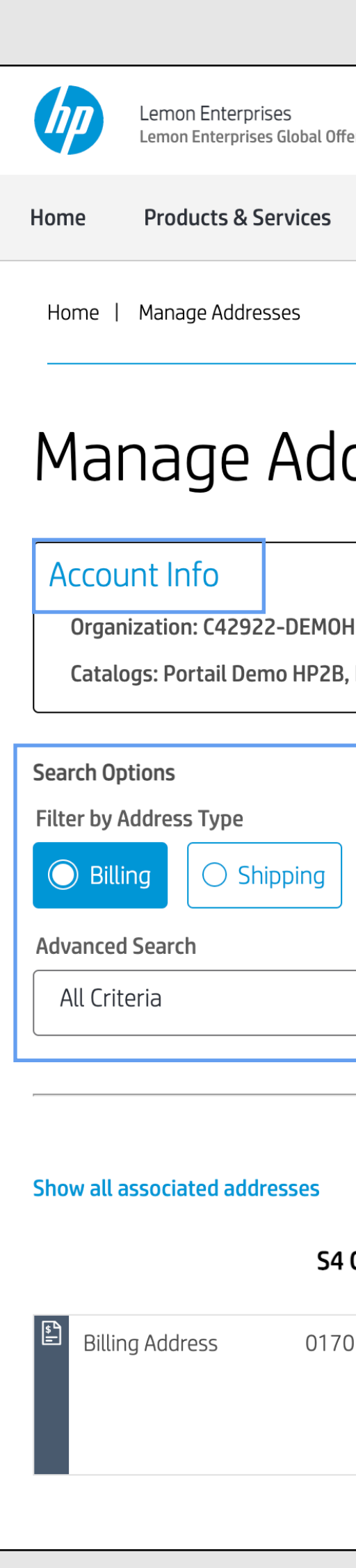

| er 🗸             | (LEMON                         |                         |         | All          |        | ✓         | What are yo | ou lookin | ig for? |                | C      | 2?             | 8        | Ĥ    |
|------------------|--------------------------------|-------------------------|---------|--------------|--------|-----------|-------------|-----------|---------|----------------|--------|----------------|----------|------|
| Orde             | rs & Quotes                    | Notifications           | Contact |              |        |           |             |           |         | Manage Acco    | ount U | nited States E | nglish 🗸 |      |
|                  |                                |                         |         |              |        |           |             |           |         |                |        |                |          |      |
| dre              | sses                           |                         |         |              |        |           |             |           |         |                |        |                |          |      |
| HP2B_HP2<br>, FR | <u>Change Account</u><br>2B_FR | <u>t Info</u>           |         |              |        |           |             |           |         |                |        |                |          |      |
|                  | Filter by Payr<br>Purchas      | ment Method<br>se Order |         |              |        |           |             |           |         |                |        |                |          |      |
| ~                | Search a                       | ll fields               | Q       | lear         |        |           |             |           | Export  | t all addresse | S      | Request no     | ew addre | SS   |
|                  |                                |                         |         | Billing Addr | resses |           |             |           |         |                |        |                |          |      |
| Contract         | : 🖕 Cor                        | mpany Name              |         | Address      | ¢      | Attention | То 🖕        | City      | 🔶 Sta   | ate 🍦 C        | ountry | 1 Results      | Show     | 20 \ |
| 0178565          | ACM                            | E For Demo Use O        | nly A   | CME STREET 4 |        |           |             | PARIS     |         | FR             |        | 750            | 06       |      |
|                  |                                |                         |         |              |        |           |             |           |         |                |        | View detail    | s 🗘~     |      |
|                  |                                |                         |         | « < 1        | > >>   |           |             |           |         |                |        |                |          |      |
|                  |                                |                         |         |              |        |           |             |           |         |                |        |                |          |      |

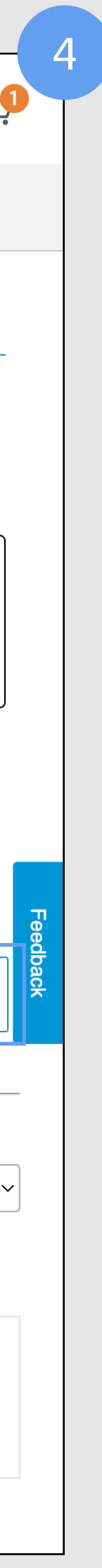

(5) When the "Change Account Info" pop-up screen appears, you can also select any number of catalogs that are associated with that organization.

(6) Going back to the "Manage Addresses" screen, click on "**Request new address**."

(7) You will now create a new billing address.You first must select the organization, country, and catalog(s) you want the new address to be associated with.

You will then be able to select the type of address you want, "Bill To" or "Ship To."

To create a new **bill-to** address, you will need to create a new sales contract ID. **Payment Methods** refers to the one associated with that sales contract ID (each sales contract can only have one bill-to address). Once you have completed all the fields, click on "**Start**" to continue.

|                                 |                                                                                                    |                                   | Lemon Enterprises<br>Lemon Enterprises Global Offer ~                                                                                                    | All                       | ♥ What are you lo                                                            | ooking for?          | Q (? A )                  |
|---------------------------------|----------------------------------------------------------------------------------------------------|-----------------------------------|----------------------------------------------------------------------------------------------------|---------------------------|------------------------------------------------------------------------------|----------------------|---------------------------|
|                                 |                                                                                                    |                                   | Home Products & Services Orders & Quotes Not                                                                                                    | ifications Contact        |                                                                              | Manage Account       | United States English 🛛 🗸 |
|                                 |                                                                                                    | 5                                 | Manage Addresses                                                                                                    |                           |                                                                              |                      |                           |
| Organization                    | ccount Info                                                                                                |                                   | Account Info Change Account Info<br>Organization: C42922-DEMOHP2B_HP2B_FR<br>Catalogs: Portail Demo HP2B_FR                                                                                                    |                           |                                                                              |                      |                           |
| Catalogs Filter Ca<br>Portail I | otalog Names<br>Demo HP2B, FR                                                                              |                                   | Search Options<br>Filter by Address Type Filter by Payment M<br>Billing Shipping Purchase Ord                                                                                                    | Method                    |                                                                              |                      |                           |
| CANCEL                          | ОК                                                                                                    |                                   | Advanced Search     All Criteria   Search all field                                                                                                    | ds Q <sub>Clear</sub>     |                                                                              | Export all addresses | Request new address       |
|                                 |                                                                                                    |                                   | Show all associated addresses                                                                                                    | Billing                   | Addresses                                                                    |                      | 1 Results   Show 20       |
| Billing                         | J Addresses                                                                                                |                                   | S4 Contract 🖕 Compan                                                                                                    | ny Name 🔒 Address         | 🔶 Attention To 🖕 C                                                           | City 🍦 State 🍦 Count | try 🝦 Zip Code 🍦          |
|                                 |                                                                                                    |                                   |                                                                                                    |                           |                                                                              |                      |                           |
|                                 |                                                                                                    |                                   | Billing Address 0170178565 ACME For D                                                                                                    | Demo Use Only ACME STREET | T 4 PA                                                                       | ARIS FR              | 75006                     |
|                                 |                                                                                                    |                                   | Billing Address 0170178565 ACME For D                                                                                                    | Demo Use Only ACME STREET | T 4 PA                                                                       | ARIS FR              | 75006<br>View details     |
|                                 |                                                                                                    |                                   | Billing Address 0170178565 ACME For D                                                                                                    | Demo Use Only ACME STREET | T 4 PA                                                                       | ARIS FR              | 75006<br>View details     |
|                                 |                                                                                                    |                                   | Billing Address 0170178565 ACME For D                                                                                                    | Demo Use Only ACME STREET | T 4 PA                                                                       | ARIS FR              | 75006<br>View details     |
|                                 | Home Products & Services                                                                                   | Orders & Quotes                   | Billing Address       0170178565       ACME For D         Notifications       Contact                                                                                                    | Demo Use Only ACME STREET | T 4 PA<br>■ > >><br>Account United States English ✓                          | ARIS FR              | 75006<br>View details     |
|                                 | Home I Manage Addresses I Ag                                                                               | Orders & Quotes                   | Billing Address       0170178565       ACME For D         Notifications       Contact                                                                                                    | Demo Use Only ACME STREET | T 4 PA<br>■ > >><br>Account United States English ✓                          | ARIS FR              | 75006<br>View details     |
|                                 | Home Products & Services Home   Manage Addresses   Ac                                                      | Orders & Quotes                   | Billing Address       0170178565       ACME For D         Notifications       Contact                                                                                                    | Demo Use Only ACME STREET | T 4 PA<br>■ > >><br>Account United States English ✓                          | ARIS FR              | 75006<br>View details     |
|                                 | Home Products & Services Home   Manage Addresses   Ac Address Rec                                          | Orders & Quotes<br>ddress Request | Billing Address       0170178565       ACME For D         Notifications       Contact                                                                                                    | Demo Use Only ACME STREET | T 4 PA<br>■ > >><br>Account United States English ✓<br>Progress: 0% comp     | ARIS FR              | 75006<br>View details     |
|                                 | Home Products & Services Home   Manage Addresses   Ac Address Rec                                          | Orders & Quotes<br>ddress Request | Billing Address       0170178565       ACME For D         Notifications       Contact         Organization       HP2B Demo Portal, France                                                                                                    | Demo Use Only ACME STREET | T 4 PA<br>■ > >><br>Account United States English ✓<br>Progress: 0% comp     | ARIS FR              | 75006<br>View details     |
|                                 | Home Products & Services Home   Manage Addresses   Ac Address Rec                                          | Orders & Quotes<br>ddress Request | Billing Address 0170178565 ACME For D   Notifications Contact     Organization HP2B Demo Portal, France   Catalog Country France (FR)                                                                                                    | Demo Use Only ACME STREET | T 4 PA<br>■ > >><br>Account United States English ✓<br>Progress: 0% comp     | ARIS FR              | 75006<br>View details     |
|                                 | Home Products & Services Home   Manage Addresses   Ac Address Rec                                          | Orders & Quotes<br>ddress Request | Billing Address 0170178565 ACME For D   Notifications Contact     Organization HP2B Demo Portal, France   Catalog Country France (FR)   Catalogs Filter Catalog Names                                                                                                    | ACME STREET               | T 4 PA<br>■ > >><br>Account United States English ✓<br>Progress: 0% comp     | ARIS FR              | 75006<br>View details     |
|                                 | Home Products & Services Home   Manage Addresses   Ac Address Rec                                          | orders & Quotes<br>ddress Request | Notifications Contact     Organization HP2B Demo Portal, France   Catalog Country France (FR)   Catalogs Filter Catalog Names   Portail Demo HP2B, FR                                                                                                    | ACME STREET               | I     >>       Account     United States English       ✓   Progress: 0% comp | ARIS FR              | 75006<br>View details     |
|                                 | Home Products & Services Home   Manage Addresses   Ac Address Rec                                          | orders & Quotes<br>ddress Request | Notifications Contact   Organization HP2B Demo Portal, France   Catalog Country France (FR)   Catalogs Filter Catalog Names   Portail Demo HP2B, FR   Address Type                                                                                                    | ACME STREET               | I     >       Account     United States English       ✓   Progress: 0% comp  | Pete                 | 75006                     |
|                                 | Home       Products & Services         Home   Manage Addresses   Ac         Address Rec                    | orders & Quotes<br>ddress Request | Notifications Contact     Organization HP2B Demo Portal, France   Catalog Country France (FR)   Catalogs Filter Catalog Names   Portail Demo HP2B, FR   Address Type   Payment Methods   © Purchase Order   © Purchase Order                                                                         | ACME STREET               | I     >>       Account     United States English       ✓   Progress: 0% comp | ARIS FR              | 75006                     |
|                                 | Home       Products & Services         Home       Manage Addresses       Acc         Address Rec       Acc | orders & Quotes<br>ddress Request | Billing Address 0170178565 ACME For I     Notifications Contact     Organization HP2B Demo Portal, France   Catalog Country France (FR)   Catalogs Filter Catalog Names   Portail Demo HP2B, FR   Address Type   Portail Demo HP2B, FR   Address Type   Payment Methods   • Purchase Order   • Lease | ACME STREET               | I     >       Account     United States English       ✓   Progress: 0% comp  | Plete                | 75006                     |

(8) If you try to select an address for a country that is not listed in the drop-down menu, you will need to click the "**Country not listed**" option.

(9) Then you must select the "**New Catalog Country**" from the drop-down menu.

|                                                     |                 |                            | 8                                      |
|-----------------------------------------------------|-----------------|----------------------------|----------------------------------------|
| Home Products & Services Orders & Quotes Notificati | ons Contact     |                            | Manage Account United States English 🗸 |
| Home   Manage Addresses   Address Request           |                 |                            |                                        |
| Address Request                                     |                 |                            | Progress: 0% complete                  |
|                                                     | Organization    | HP2B Demo Portal, France 🗸 |                                        |
|                                                     | Catalog Country | France (FR) 🗸              |                                        |
|                                                     | Catalogs        | France (FR)                | Feed                                   |
|                                                     |                 | Portail Demo HP2B, FR      | back                                   |
|                                                     | Address Type    | Bill To     Ship To        |                                        |
|                                                     | Payment Methods | Purchase Order     C Lease |                                        |
|                                                     | C               | ANCEL                      |                                        |

| Home   Manage Addresses   Address Request<br>Address Request<br>Progress: 0% comple |          |
|-------------------------------------------------------------------------------------|----------|
| Address Request                                                                     | ete      |
|                                                                                     |          |
| Organization HP2B Demo Portal, France 🗸                                             |          |
| Catalog Country not listed V                                                        |          |
| New Catalog Country Select country V                                                | Feedback |
| Address Type        Bill To     Ship To                                             |          |
| Payment Methods     Image: Purchase Order     Image: Lease                          |          |
| CANCEL START                                                                        |          |

(10) shows "**address Info**", containing all the information about the country and payment method you selected.

You can edit any of the five kinds of addresses associated with a Sales Contract ID: sold to, bill to, mail to, ship to, or end customer.

| Lemon Enterprises Lemon Enterprises Global Offer                                                                                                    | All                 | ✓ What are you looking for?                                                                                                    | Q (?) A 14              |
|----------------------------------------------------------------------------------------------------|---------------------|----------------------------------------------------------------------------------------------------|-------------------------|
| e Products & Services Orders & Quotes Notifications                                                                                                    | Contact             | Manage Account                                                                                                    | United States English 🗸 |
| me   Manage Addresses   Address Request                                                                                                    |                     |                                                                                                    |                         |
| ddress Request                                                                                                    |                     |                                                                                                    | Progress: 0% complete   |
| Address Info     Change Address Setup       Address Type: Bill To                                                                                                    |                     |                                                                                                    |                         |
| Catalog Country: France<br>Payment Methods: Purchase Order                                                                                                    |                     |                                                                                                    |                         |
| Catalog Country: France<br>Payment Methods: Purchase Order<br>Sold To (Cannot be a PO Box)<br>Click edit to add Sold To party                                                                             | S                   | Bill To<br>Click edit to add Bill To party                                                                                                    | ي الح                   |
| Catalog Country: France Payment Methods: Purchase Order Sold To (Cannot be a PO Box) Click edit to add Sold To party Mail To Click edit to add Mail To party                                              | <ul> <li></li></ul> | Bill To<br>Click edit to add Bill To party<br>Ship To (Cannot be a PO Box)<br>Click edit to add Ship To party                                                                 | <ul> <li></li></ul>     |
| Catalog Country: France Payment Methods: Purchase Order  Sold To (Cannot be a PO Box) Click edit to add Sold To party Mail To Click edit to add Mail To party End Customer Click edit to add End Customer | <ul> <li></li></ul> | Bill To<br>Click edit to add Bill To party<br>Ship To (Cannot be a PO Box)<br>Click edit to add Ship To party<br>Country Information<br>Click edit to add Country Information | <ul> <li></li></ul>     |

(11) To fill in or edit any of the sections on this page,
click on the pencil icon [ 
I that appears on the right of any section. You can see that there is a section for every type of address: sold to, bill to, ship to, etc.

For now, click on the pencil icon [ 🖍 ]for the "Sold to" section and enter your preferred address. Click "Save" when you are done (13).

(12) When you start editing any of the sections on this page (sold to, bill to, mail to, etc.), a pop-up will appear that has the specific form you need to fill out for that type of address.

(13) Once you save the form, details will be available in a corresponding tile (in this example, the "Sold To" tile).A tile is a text box containing important information about an account.

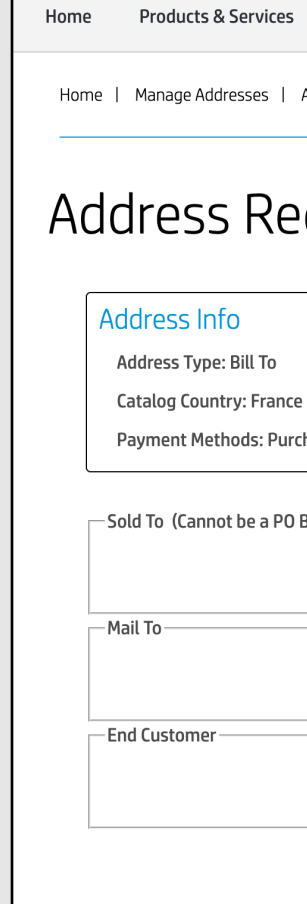

| ces Orders & Quotes Notifications ( | Contact Manage Account United States English 🗸            | Sold To                                                                 |
|-------------------------------------|-----------------------------------------------------------|-------------------------------------------------------------------------|
| Address Request                     |                                                           | Address (Cannot be a PO Box)                                            |
| equest                              | Progress: 0% complete                                     | Company Name 1 *       Company Name 2         Lemon Enterprises         |
| Change Address Setup                |                                                           | Address line 2                                                          |
| )<br>Ince                           |                                                           | Address line 3                                                          |
| Purchase Order                      |                                                           |                                                                         |
| PO Box)                             |                                                           | City *     State/Province     Zip/Postal code *       Berlim     102030 |
| Click edit to add Sold To party     | Click edit to add Bill To party                           | Country *<br>Germany(DE)                                                |
| Click edit to add Mail To party     | Ship To (Cannot be a PO Box)                              | Tax Details                                                             |
| Click edit to add End Customer      | Country Information Click edit to add Country Information | VAT/GST/Tax/Business Id                                                 |
|                                     | CANCEL SUBMIT                                             |                                                                         |

| dress Request                                                        |          |                                       | Progress: 20% comple |
|----------------------------------------------------------------------|----------|---------------------------------------|----------------------|
| Idress Info     Change Address Setup       Address Type: Bill To     |          |                                       |                      |
| Catalog Country: Germany<br>Payment Methods: Purchase Order          |          |                                       |                      |
| vld To (Cannot be a PO Box)                                          | <b>•</b> | Bill To                               | ٠                    |
| Idress<br>.emon Enterprises<br>itreet 1<br>Berlim, 102030<br>Germany |          | Click edit to add Bill To party       |                      |
| ail To                                                               |          | Ship To (Cannot be a PO Box)          |                      |
| Click edit to add Mail To party                                      |          | Click edit to add Ship To party       |                      |
| d Customer                                                           | ی چ      | Click odit to add Country Information | ۰.                   |
| Click edit to add End Customer                                       |          |                                       |                      |

(14) Once the **sold-to** information is filled in, you can easily fill in all the other addresses if they are the same. Just click on the "Same as sold to address" to fill all the forms.

For the **end customer**, you can copy the address from the "Sold To" or "Ship To" sections by ticking the corresponding box.

(15) When the progress bar is 100% complete, you will be able to submit the address by pressing "Submit."

You will get a request reference ID and the request will be visible in the "My Requests" page.

(16) If "Address Requests to Approve" is enabled, you can approve/reject the address requests coming in from other users.

To activate this capability, contact your HP Representative.

Thank you!

| End Cı                    | ustomer                 |
|---------------------------|-------------------------|
| Address                   |                         |
| Company Name 1 *          | Company Name 2          |
| Address line 1 *          |                         |
| Address line 2            |                         |
| Address line 3            | PO Box                  |
| City * State/Prov         | vince Zip/Postal code * |
| Country *                 |                         |
| Same as sold to address   | ¥_                      |
| Same as ship to address 🛛 | ]                       |
| CANCEL                    | SAVE                    |

|                                                                | 1                                      |
|----------------------------------------------------------------|----------------------------------------|
| Home Products & Services Orders & Quotes Notifications Contact | Manage Account United States English 🗸 |
| Home   My account   Address book   Address Request             |                                        |
| Address Request                                                | Progress: 100% complete                |
| Address Info Change Address Setup                              |                                        |
| Address Type: Bill To                                          |                                        |
| Catalog Country: Germany                                       |                                        |
| Payment Methods: Purchase Order                                |                                        |
| Sold To (Cannot be a PO Box)                                   | —————————————————————————————————————— |
|                                                                |                                        |
| Address                                                        | Address Accounts Payable Contact       |
| Street 1                                                       | Street 1 Email: janedoe@mail.com       |
| Berlim, 102030                                                 | Berlim, 102030 Phone:                  |
| Germany                                                        | Germany                                |
| - Mait 10                                                      |                                        |
| Address Invoice Distribution Method                            | Address                                |
| Lemon Enterprises Original PDF via email                       | Lemon Enterprises                      |
| Berlim, 102030 Contact Name: jane doe                          | Berlim, 102030                         |
| Germany Email: janedoe@mail.com                                | Germany                                |
| - End Custemor                                                 |                                        |
|                                                                |                                        |
| Address                                                        | Click edit to add Country Information  |
| Lemon Enterprises                                              |                                        |
| Berlim, 102030                                                 |                                        |
| Germany                                                        |                                        |
|                                                                |                                        |
|                                                                |                                        |

| Home Products & Services Orders &  | Quotes Notifications Contact |                                | Manage Account | United States English 👻 |
|------------------------------------|------------------------------|--------------------------------|----------------|-------------------------|
| Home   Address Requests to Approve |                              |                                |                | ·                       |
| Address Requ                       | lests to Approve             |                                |                |                         |
| Filter Requests                    |                              |                                | 0              | Results   Show 20 ~     |
| ld 🖕 Type                          | 🖕 Last Updated               | _ Initiator                    | ¢              | Actions                 |
|                                    | No request                   | s found for this organization. |                |                         |
|                                    |                              |                                |                | $\langle \rangle$       |
|                                    |                              |                                |                |                         |

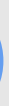

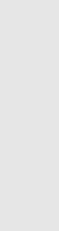

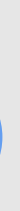

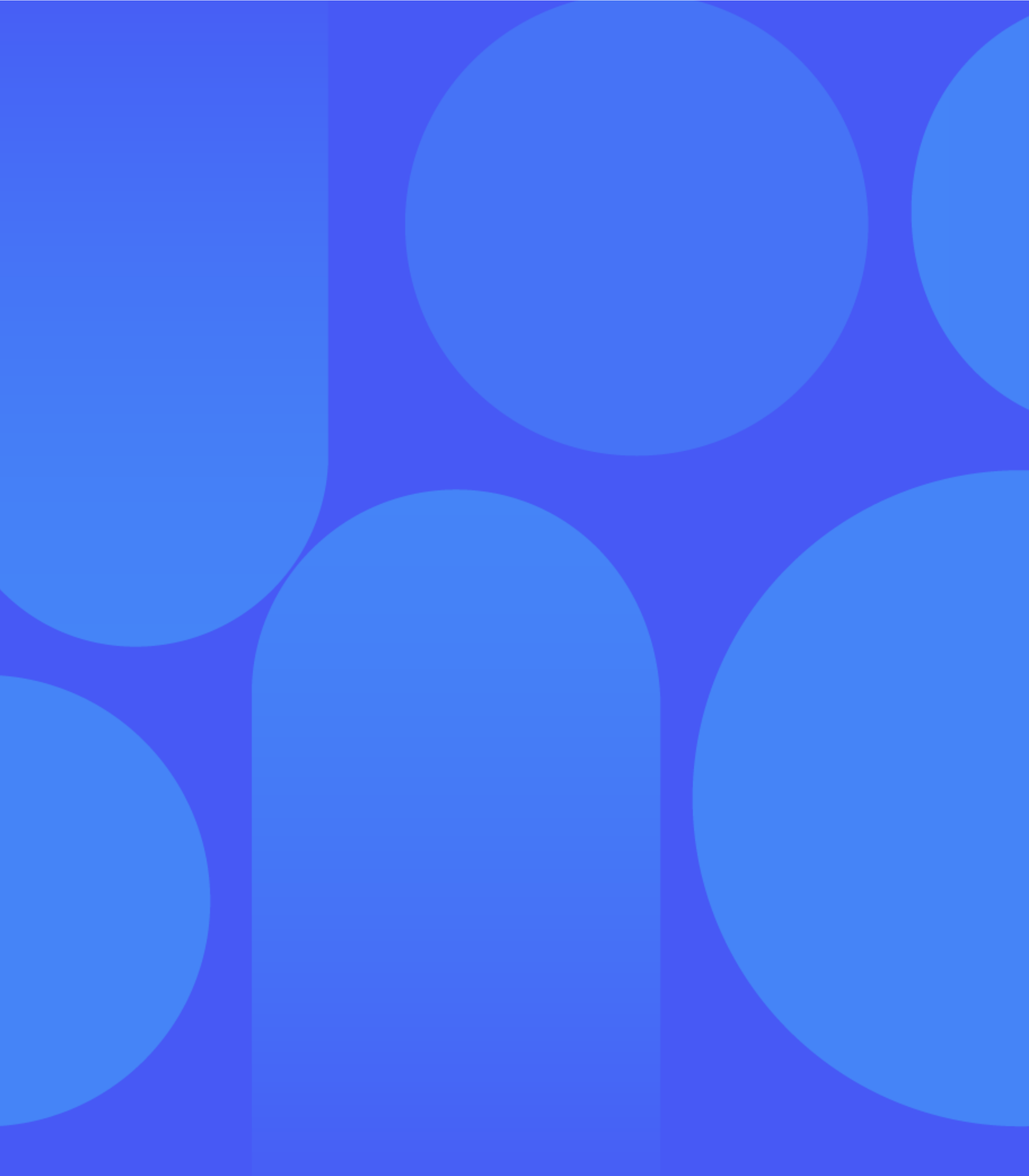

## Glossary

#### Address

You can enter up to five addresses for any one sales contract: sold-to, bill-to, mailto, ship-to, or end customer address. These can all be the same, or they can each be different.

#### Sales contract ID

Each billing address you enter is attached to a sales contract, and each one has its own ID number. A sales contract can only have one billing address, although it can have as many of the other kinds of addresses as you like.

#### Account manager

An account manager is a category of user assigned by your HP Representative. Account managers can manage addresses centrally across multiple catalogs, and can approve, edit, or reject address requests in workflows.

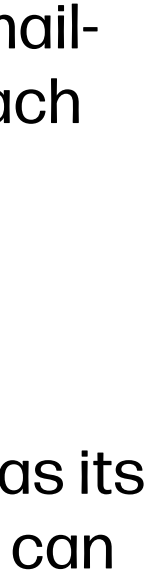

HP2B Account Manager Role

### HA(

#### What can account managers do that other 1 types of users can't?

Account managers can manage addresses centrally across multiple catalogs, and can approve, edit, or reject address requests in workflows.

#### 2 Can I have the account manager role?

Yes, but your HP Representative is the only person who can designate a user as an account manager.

#### 3 What can you do on the "Manage Addresses" page?

- View or change account info: Get address information details about any catalogs or organizations selected
- Search for addresses: You can search for an address, or filter on address type or payment method
- Export addresses: You can export all addresses to Excel
- Request a new address: You can ask to add a new address

4 What are the five types of addresses used in HP2B?

Sold to, bill to, mail to, ship to, and end customer.

#### 5 How many bill-to addresses can be associated with a sales contract ID?

Just one billing address is attached to each sales contract ID. However, you can have as many of the other types of addresses attached to a sales contract ID as you want.

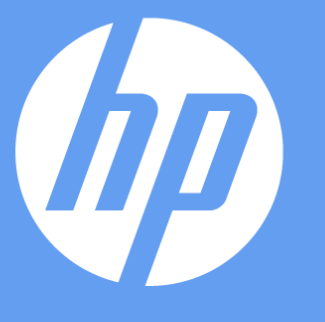

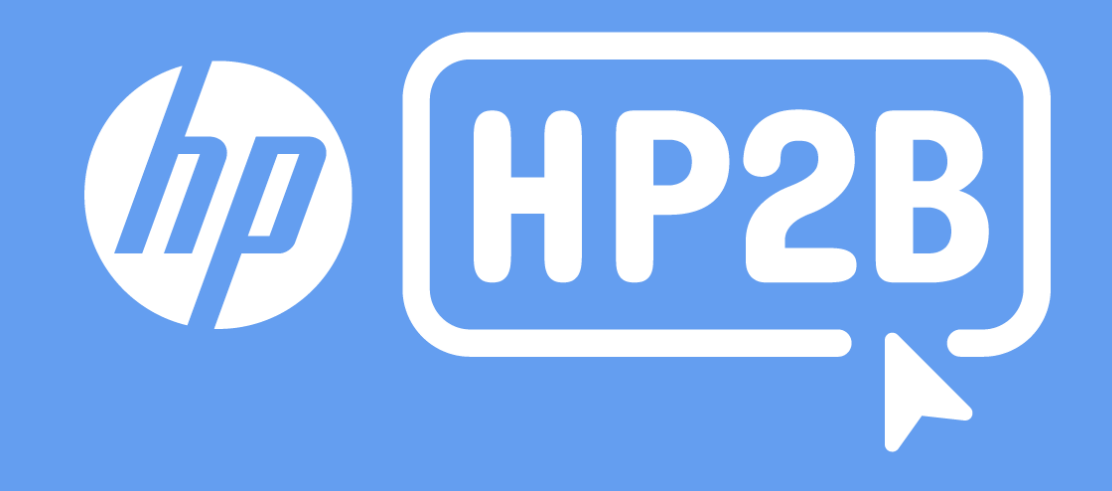